#### Centro de Informática y Telecomunicaciones Dr. Glenn R. Price

### Activación Cuentas Correo Electrónico, InterWeb y Blackboard

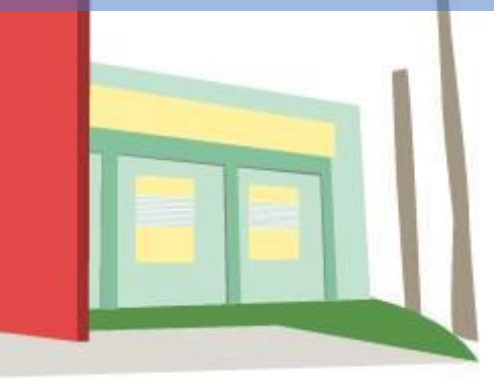

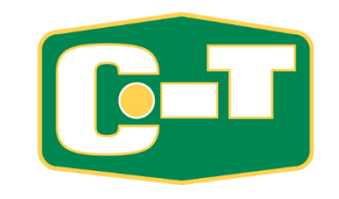

### Activación Cuentas Correo Electrónico, InterWeb y Blackboard (1)

Saludos:

Bienvenido a la Universidad Interamericana de Puerto Rico, Recinto de San Germán.

Necesitas primero activar tu email oficial y configurarlo; ya que va a recibir un código de verificación para el proceso de "Reset" de la contraseña para "InterWeb" / "BlackBoard"

- En la página web del Recinto de San Germán (<u>www.sg.inter.edu</u>) encontrarás los botones de acceso a las plataformas en línea del Recinto: Inter Web (1), Blackboard (2) y el correo electrónico(3) oficial (E-mail Office 365).
- Si en tu computadora (Windows) no ves los botones, oprime las teclas Ctrl – (control + menos) para que ajustes la resolución de tu pantalla.

Pueden usar el Área de Enlaces del menú

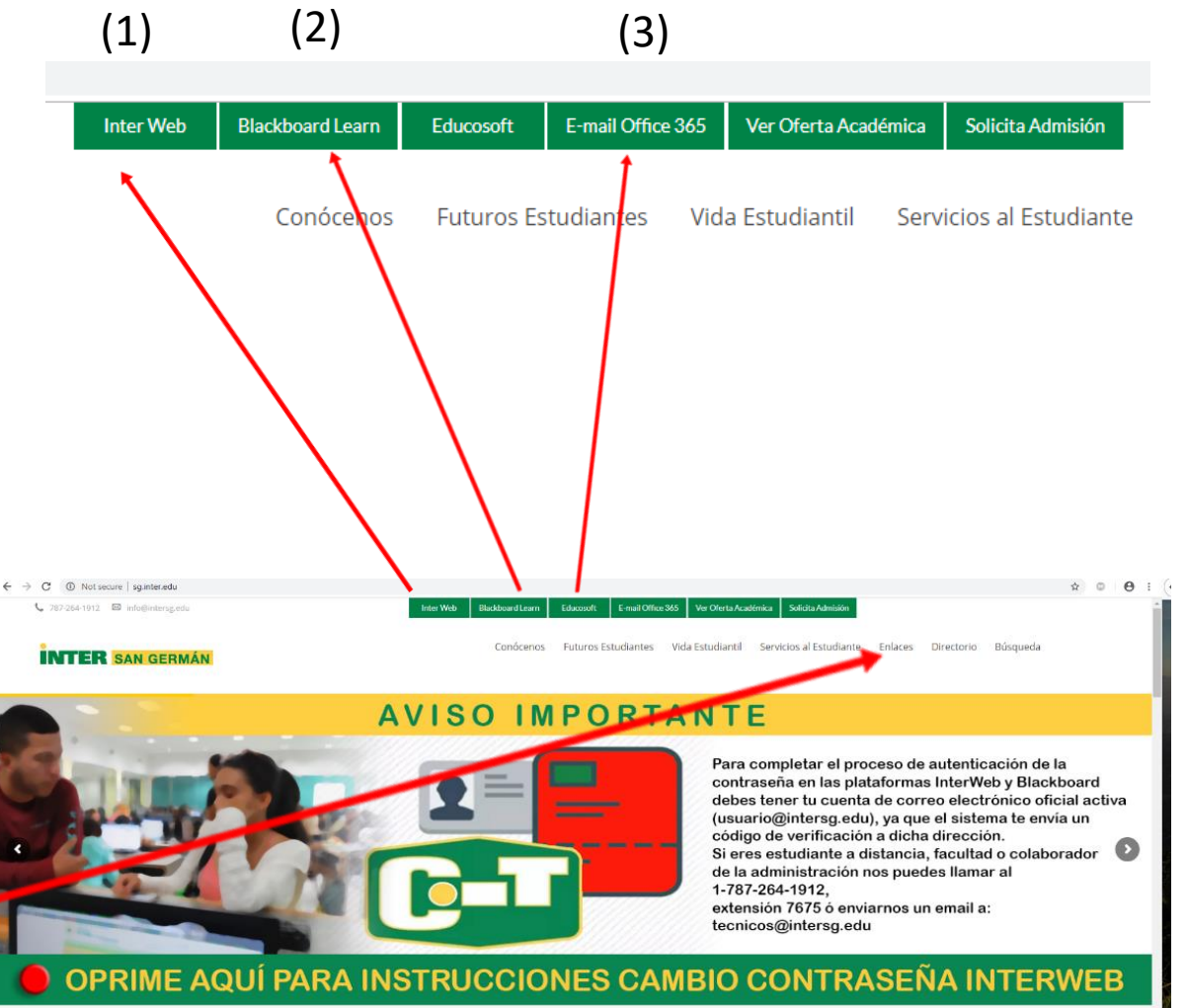

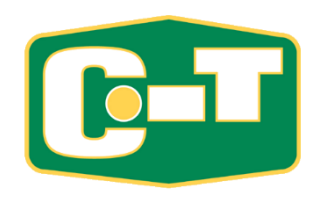

### IMPORTANTE

Este proceso, de inicio, <u>NO</u> debe hacerse desde un celular. Debe primero trabajarlo en una computadora. Luego de hacerlo en la computadora, puede hacer uso de cualquier dispositivo (celular,tableta).

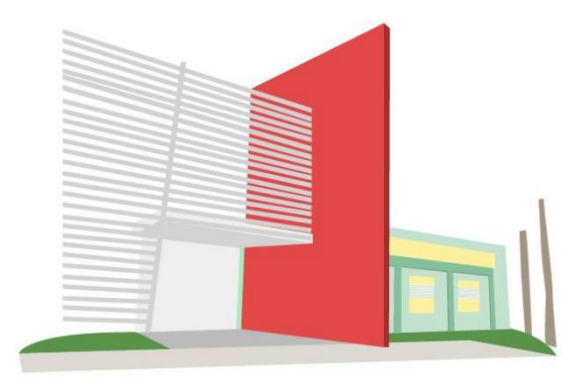

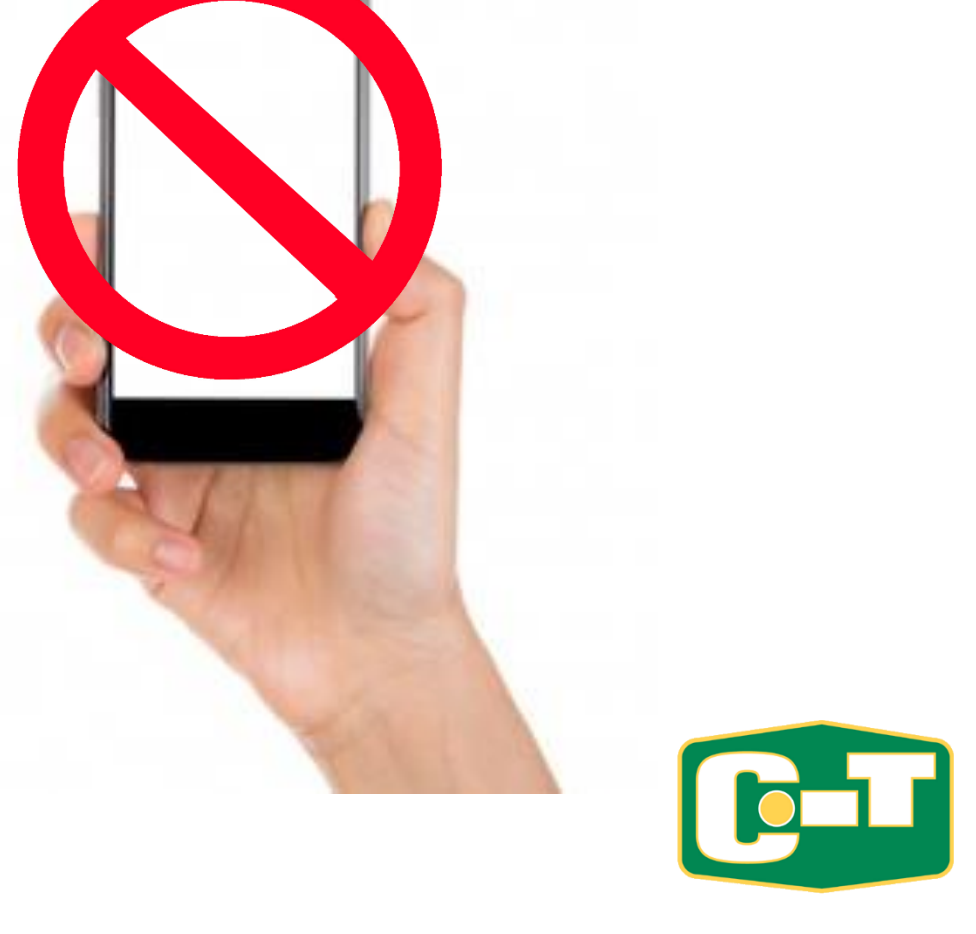

### Configurar la cuenta de correo @intersg.edu

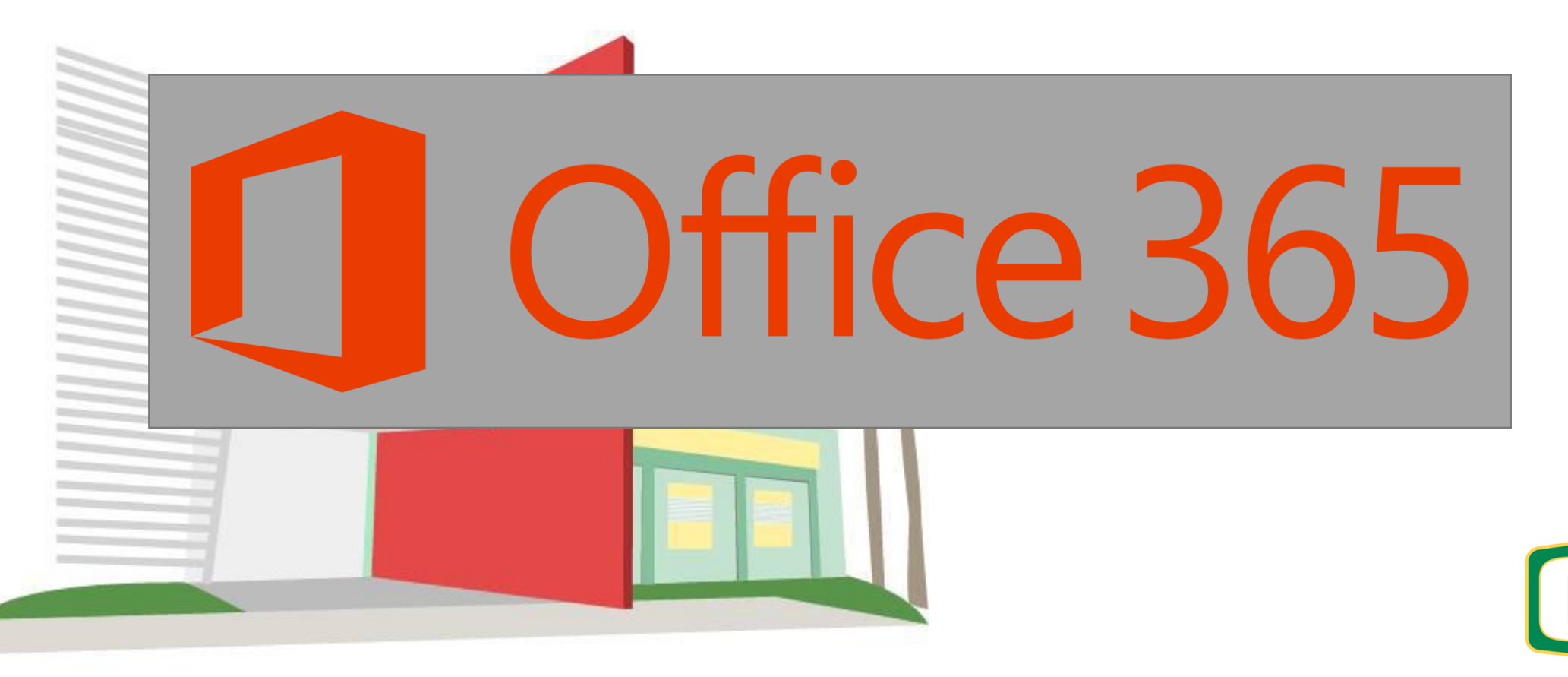

 Entre al correo electrónico por la página del Recinto (<u>www.sg.inter.edu</u>), usando el botón "Email Office 365" o por la dirección <u>http://mail.intersg.edu</u>

#### Siga los siguientes procedimientos:

 Procedimiento para configurar tu cuenta de correo electrónico official institucional: <u>http://www.sg.inter.edu/email</u>

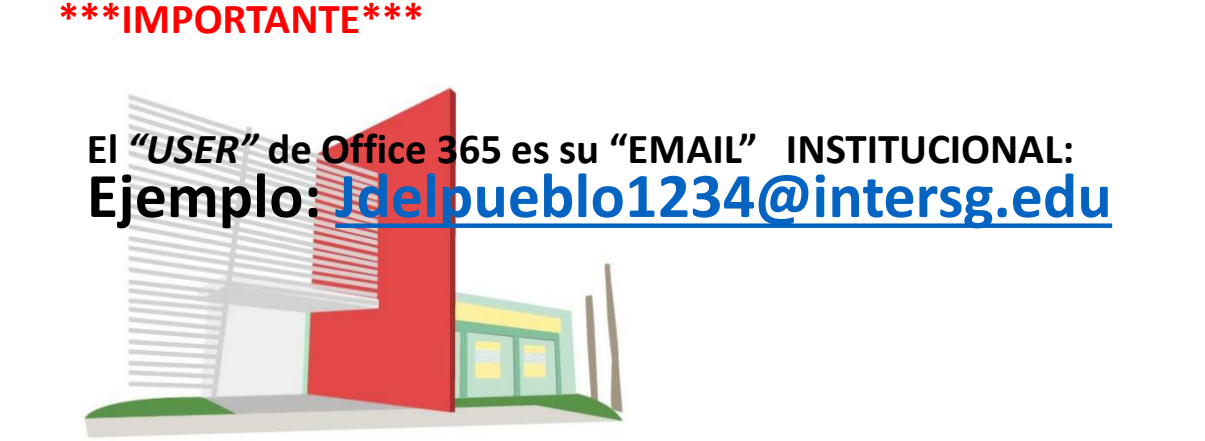

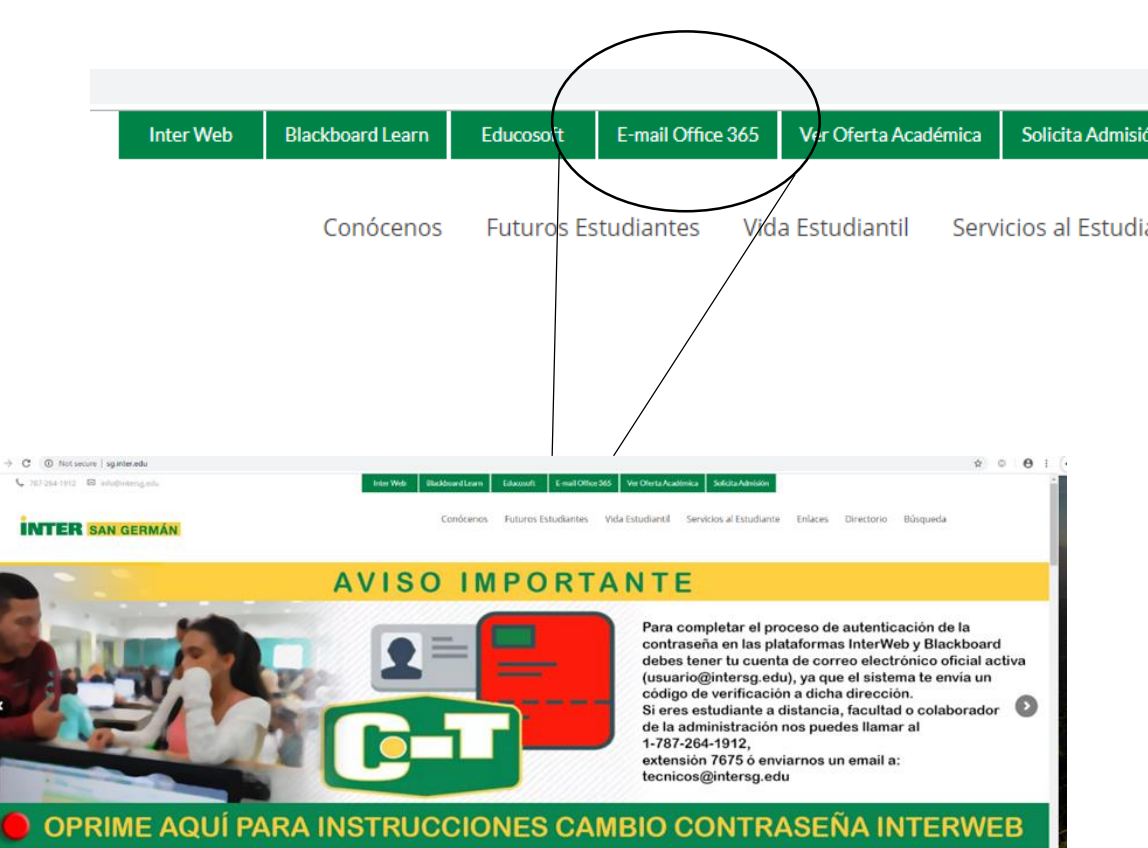

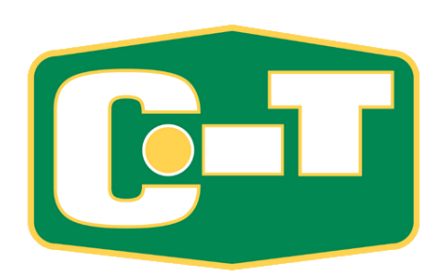

1.

- Accede a nuestra página web del recinto (<u>www.sg.inter.edu</u>); ó por la dirección - mail.intersg.edu
- Escribe tus credenciales (*"User Name"* (foto 1)y *"password"* (foto 2). Recuerda que tu *"User Name"* es tu dirección de correo electrónico.

Ejemplo: jdelpueblo1234@intersg.edu

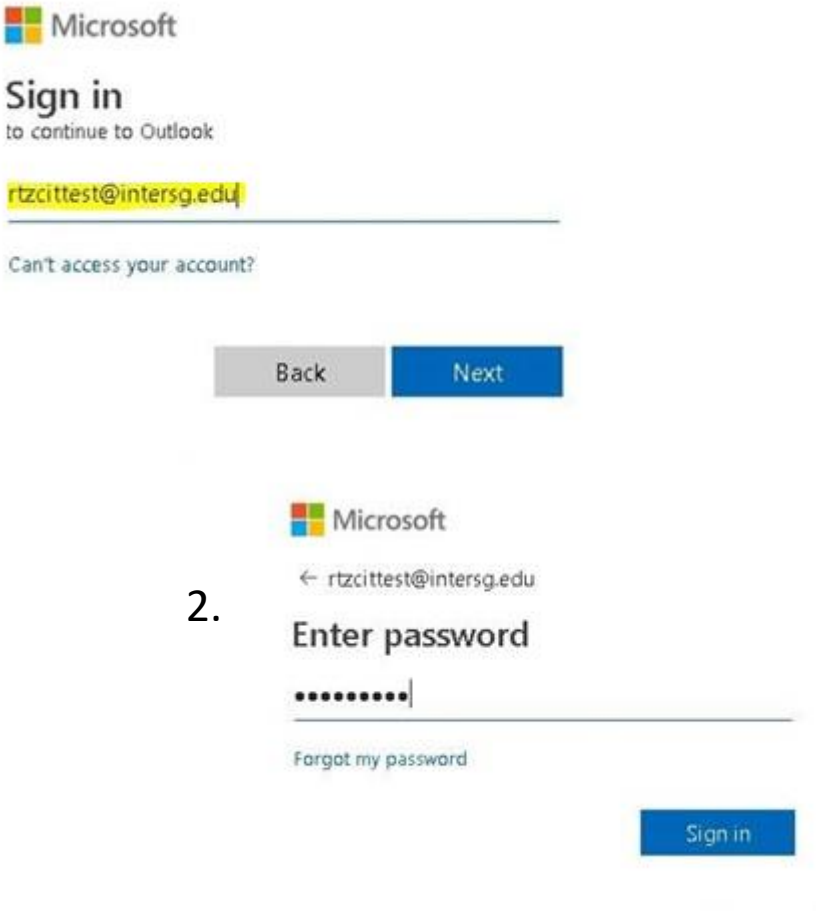

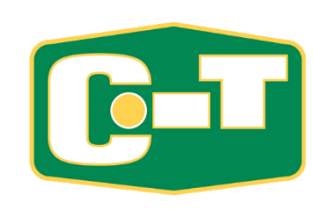

- Marca el botón de "Next" para que configures tu cuenta por primera vez. (foto 3)
- Si en un futuro olvidas tu contraseña, podrás cambiar la misma (sin tener que venir al CIT), configurando un método de autenticación: mensaje de texto ó correo electrónico alterno. Se recomienda el método de mensaje de texto a tu celular. (foto 4)

|                                                                                | Microsoft                                                                                                    |                                                   |                                              |   |
|--------------------------------------------------------------------------------|----------------------------------------------------------------------------------------------------|---------------------------------------------------|----------------------------------------------|---|
| <b>x</b> 3                                                                     | rtzcittest@intersg.edu                                                                                                    |                                                   |                                              |   |
| / J.                                                                           | More information required                                                                                                    |                                                   |                                              |   |
|                                                                                | Your organization needs more information to keep<br>your account secure                                                                                                    |                                                   |                                              |   |
|                                                                                | Use a different account                                                                                                    |                                                   |                                              |   |
|                                                                                | Learn more                                                                                                    |                                                   |                                              |   |
|                                                                                |                                                                                                    |                                                   |                                              |   |
| Microsoft                                                                      |                                                                                                    | rtz                                               | cittest@intersg.edu                          | i |
| Microsoft                                                                      | ose access to your account!                                                                                                    | rtz                                               | cittest@intersg.edu                          | 1 |
| ∎ Microsoft<br>don't lo                                                        | ose access to your account!                                                                                                    | rtz                                               | cittest@intersg.edu                          | İ |
| Microsoft<br>don't lo<br>To make sure ye<br>secure. You'll ne                  | ose access to your account!<br>ou can reset your password, we need to collect some info so we can verify who you are,<br>eed to set up at least 1 of the options below.                                               | rtz<br>We won't use this to spam you - just to k  | cittest@intersg.edu<br>ceep your account mor | l |
| Microsoft<br>don't lo<br>To make sure yo<br>secure. You'll ne<br>Q Authenticst | DSE ACCESS to your account!<br>ou can reset your password, we need to collect some info so we can verify who you are<br>eed to set up at least 1 of the options below.<br>tion Phone is not configured. Set it up now | rtz<br>We won't use this to sparn you - just to l | cittest@intersg.edu                          | 1 |

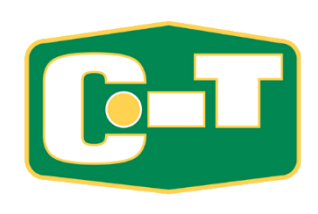

 Selecciona el país (Puerto Rico); según el código de área de tu celular (787 ó 939). En el espacio que dice *"Enter your authentication phone number",* escribe los 7 dígitos de tu número de teléfono celular (sin/ el código de área). (foto 5)

| Microsoft                |                              | rtzcittest@intersg.edu |
|--------------------------|------------------------------|------------------------|
| don't lose a             | access to your account!      |                        |
| Please verify your authe | tication phone number below. |                        |
| Authentication phone     |                              |                        |
| Select your country or   | egion 📃                      |                        |
| Enter your authenticati  | n phone number               |                        |
|                          | call me                      |                        |
|                          |                              |                        |

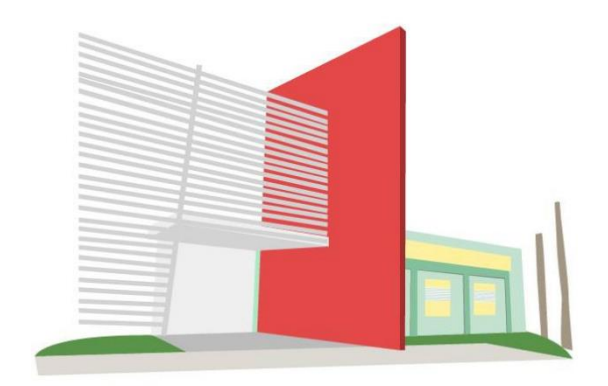

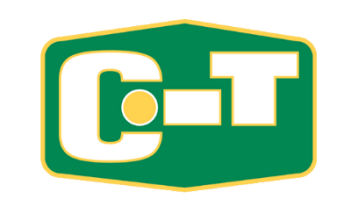

• Escribe el código de seguridad que recibiste en tu teléfono, marca *"verify" (foto 6*); y en la siguiente pantalla marca *"finish"* 

| lfoto | 7)  |  |
|-------|-----|--|
| (JOLO | //. |  |

| 1                                                     | 286611                                                                |
|-------------------------------------------------------|-----------------------------------------------------------------------|
| nish"                                                 | back                                                                  |
|                                                       |                                                                       |
| Microsoft                                             | rtzeittest@intersg.edu   <b>?</b>                                     |
| don't lose access to you                              | ir account!                                                           |
| Thank s! We'll use the info below to recover your acc | count if you forget your password. Click "finish" to close this page. |
| Authentication Phone is set to +1787 5179299. Ci      | hange                                                                 |
| Authentication Email is not configured. Set it up     | now                                                                   |
| finish cancel                                         |                                                                       |
|                                                       |                                                                       |
|                                                       |                                                                       |
|                                                       |                                                                       |
|                                                       |                                                                       |
|                                                       |                                                                       |
|                                                       |                                                                       |

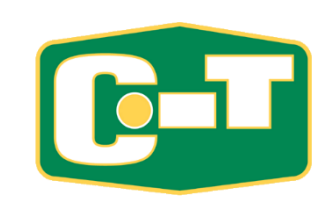

verity

trv adair

9.

- Si sale la pregunta: "Stay Signed in?" Marca la opción "Don't show this again" y oprime <u>NO</u>. (foto 8)
- En la siguiente pantalla: Deja el lenguaje configurado como "English (United States)" y escoje la zona de tiempo "(UTC-04:00) Georgetown, La Paz, Manaus, San Juan". (foto 9)
- Oprime el botón de "Save" y listo; tu cuenta de correo electrónico ya ha sido configurada

|     | rtzcitte           | st@inter        | sg.edu  |             |                      |           |          |
|-----|--------------------|-----------------|---------|-------------|----------------------|-----------|----------|
|     | Stay               | signe           | ed in   | ?           |                      |           |          |
|     | Do this<br>to sign | to reduc<br>in. | e the n | umber of ti | mes yo               | u are asl | ked      |
|     |                    | n't show        | this ag | ain         |                      |           |          |
|     |                    |                 |         | No          |                      | Yes       |          |
|     |                    |                 |         |             |                      |           |          |
|     |                    |                 |         |             |                      |           |          |
|     |                    |                 |         |             |                      |           |          |
|     |                    |                 |         |             |                      |           |          |
|     |                    |                 |         |             |                      |           |          |
|     |                    |                 |         |             |                      |           |          |
|     |                    |                 |         |             |                      |           |          |
|     |                    |                 |         | utlo        |                      | 4         |          |
| 0   | ) ~                | 10              | Du      | ıtlc        | 00                   | k         |          |
| Cha |                    |                 | Du      | itlc        | 00                   | k         | - helmus |
| Cho |                    | r preferred     |         | Itlc        | <b>O</b><br>d home t | k         | t below. |

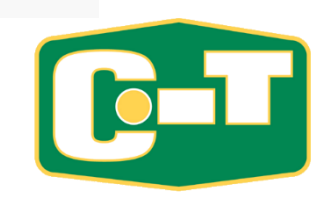

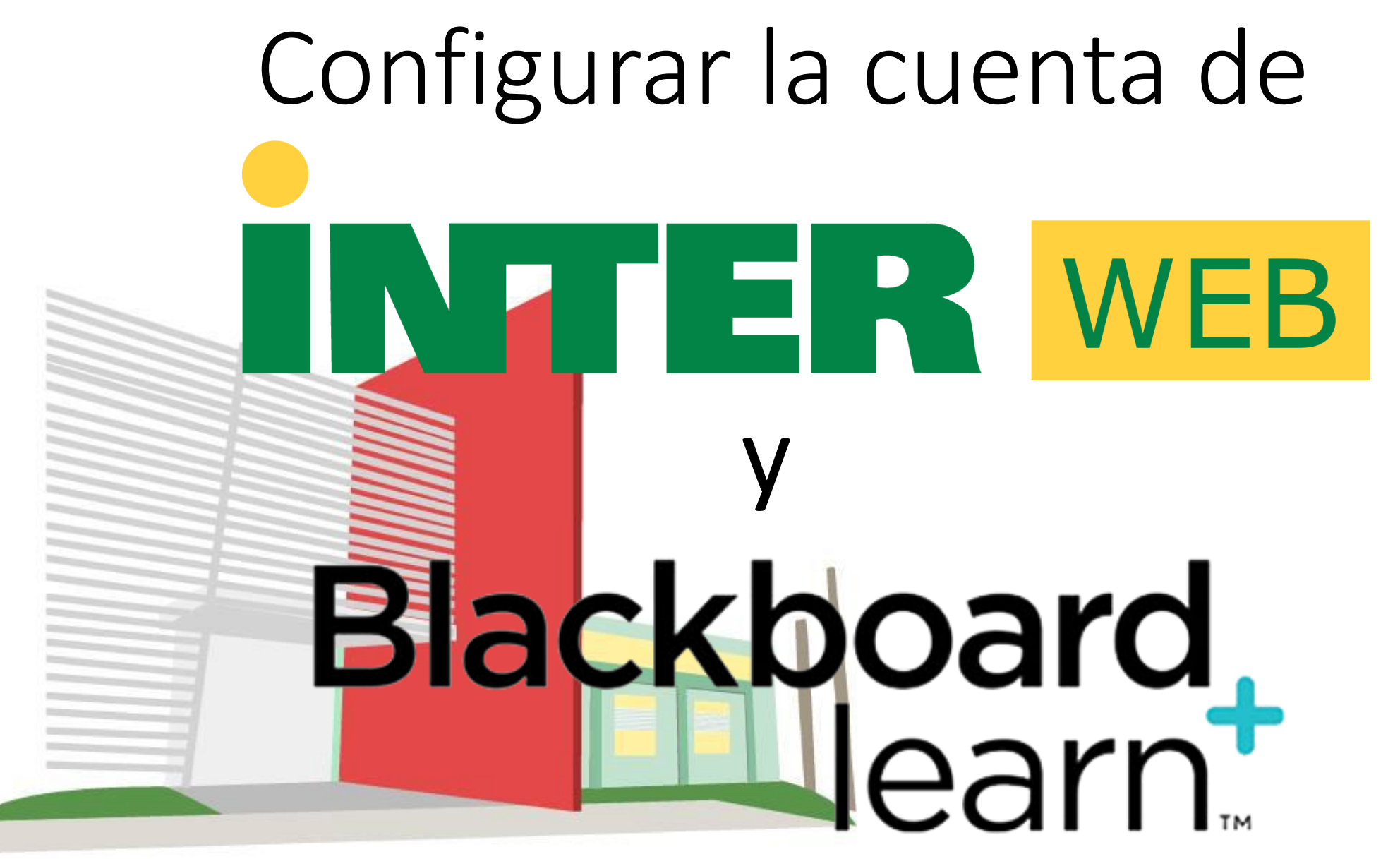

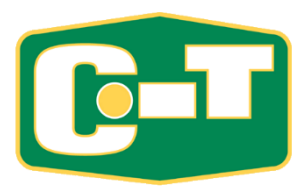

#### Autenticar Contraseña en InterWeb y Blackboard

- Efectivo el <u>2 de junio de 2019</u> los estudiantes, facultad y empleados que accedan a *"InterWeb"* y a la plataforma *"Blackboard"*, tienen que autenticar una contraseña nueva.
- Solamente tendrá que autenticar la contraseña nueva en una de las dos plataformas (*"InterWeb"* o *"Blackboard"*). La misma contraseña podrá utilizarla para acceder en ambas plataformas.

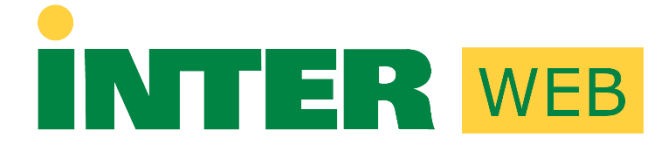

### Blackboard learn

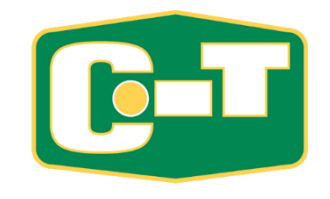

1. Escoja la opción

"Forgot or Change My Password"

| ign in v | vith your organizational account |
|----------|----------------------------------|
| usernam  | e                                |
| Password | ł                                |
|          | Sign in                          |

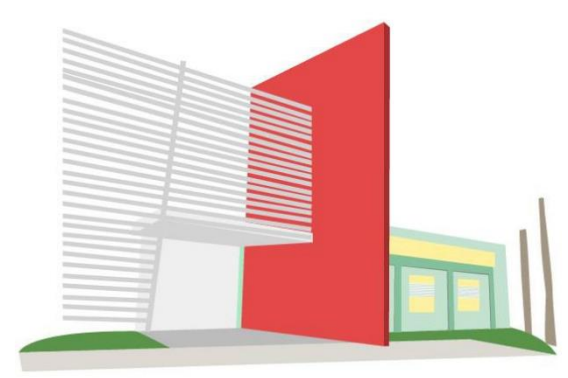

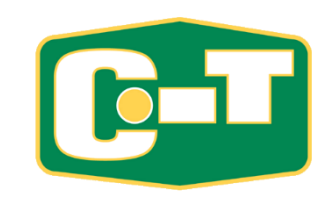

 2. Escoja la opción <u>"Reset Password"</u>

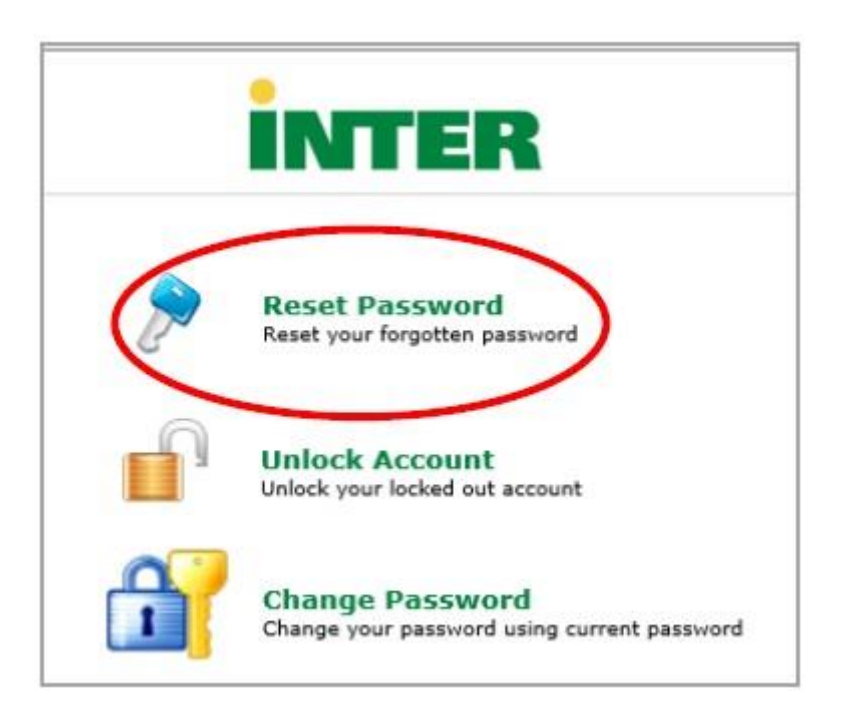

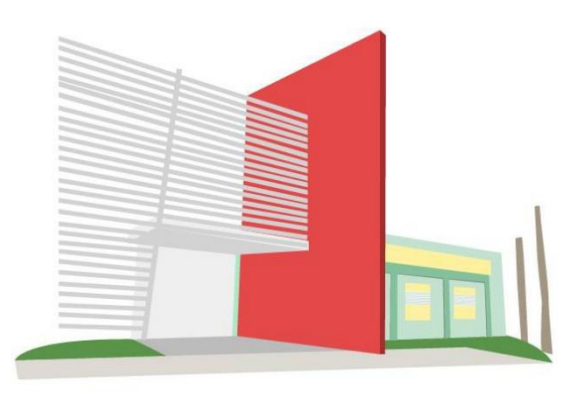

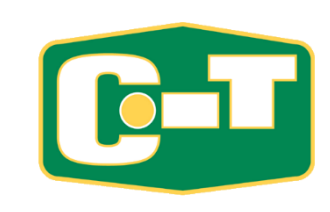

 S. En la pantalla de <u>"Reset Your</u> <u>Password"</u>, entre su número de identificación, ejemplo: E00000000. Luego escriba los caracteres que ve en pantalla y presione <u>"Continue".</u>

| 10-10-10-10-10-10-10-10-10-10-10-10-10-1                              |                                      |                      |
|-----------------------------------------------------------------------|--------------------------------------|----------------------|
| <br>Reset Your Password<br>Please previde your identification number. | i                                    |                      |
| Identification Number                                                 | E0000000                             | (Example : M0000000) |
| Tyr                                                                   | pe the characters you see in the pic | ture below.          |
|                                                                       | k2kmjf                               |                      |
|                                                                       | k-2kmgf                              | ×                    |

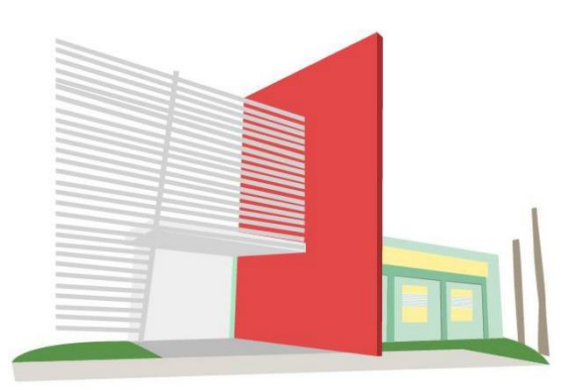

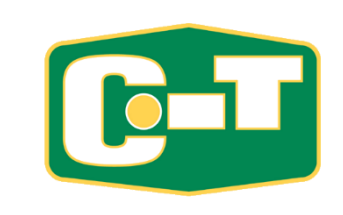

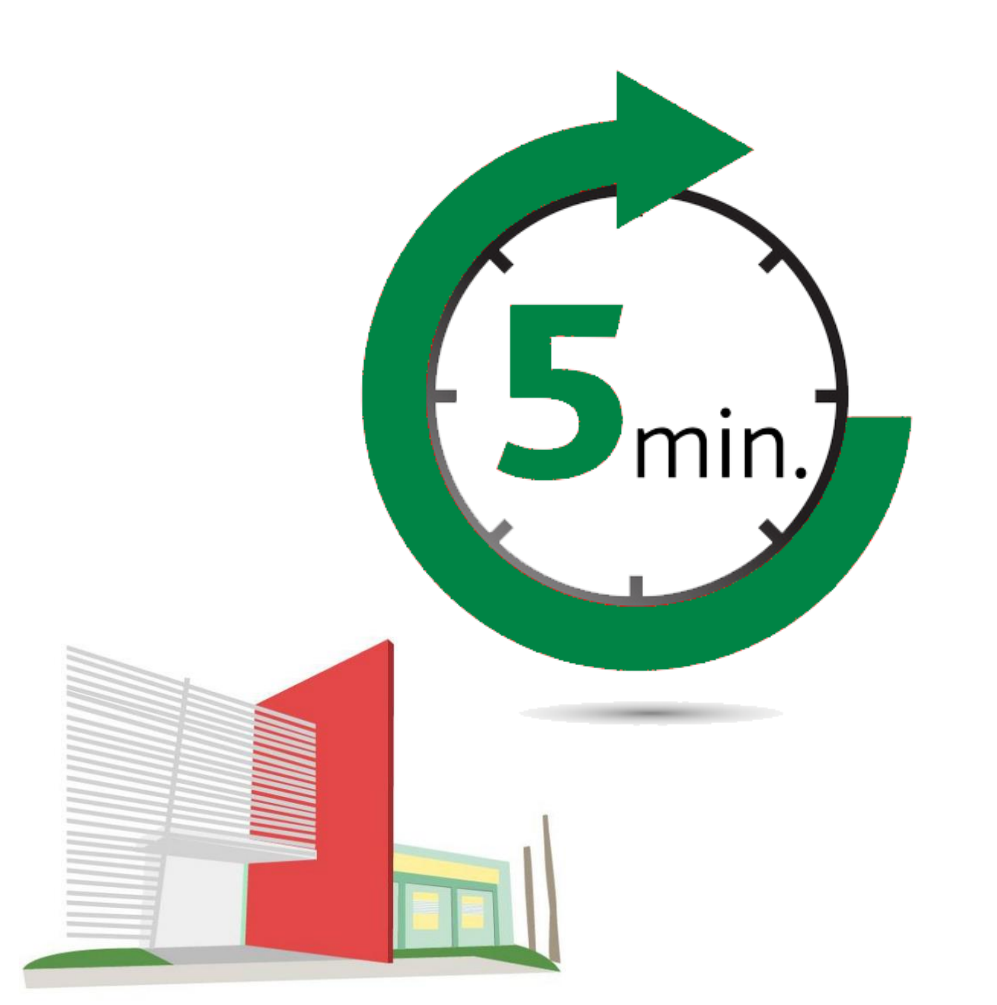

#### Recordatorio:

 Cada pantalla le brinda un tiempo de 5 minutos para ejecutar los procesos en las mismas. Debe tratar de realizarlo lo más rápido posible, ya que luego de pasados estos 5 minutos debe comenzar el proceso nuevamente para obtener un nuevo código.

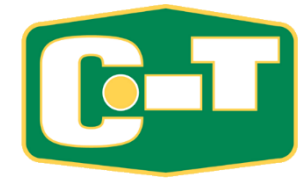

 4. Automáticamente el sistema presenta la dirección electrónica asignada por la Universidad – Ejemplo:(juandelpueblo1234@i ntersg.edu). El Sistema enviará a esta dirección un código de verificación. Presione "Continue"

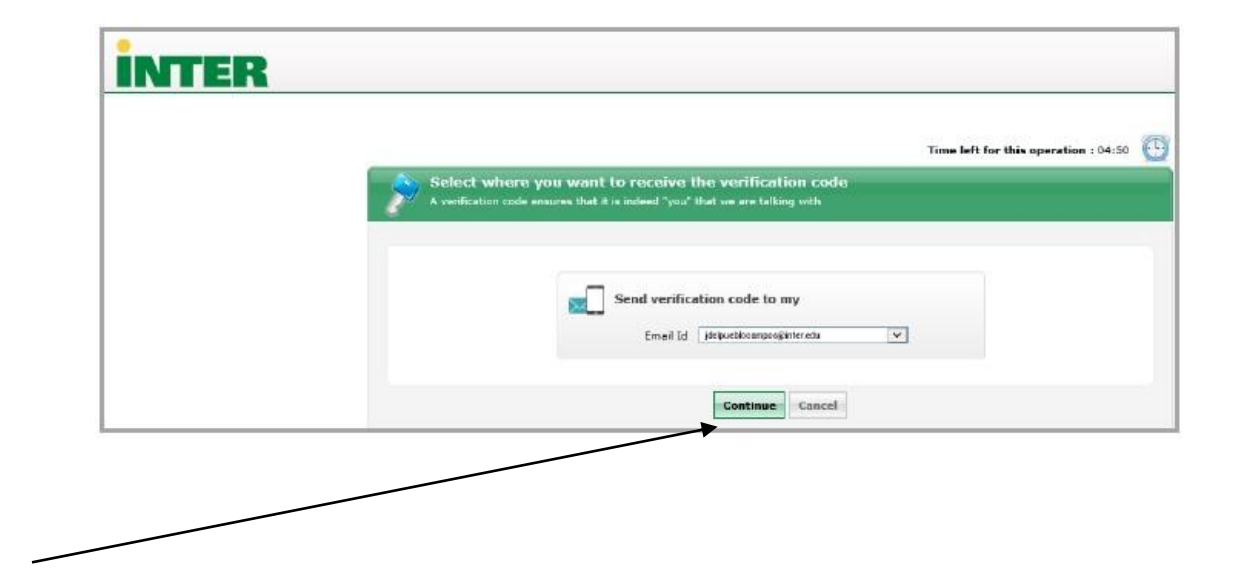

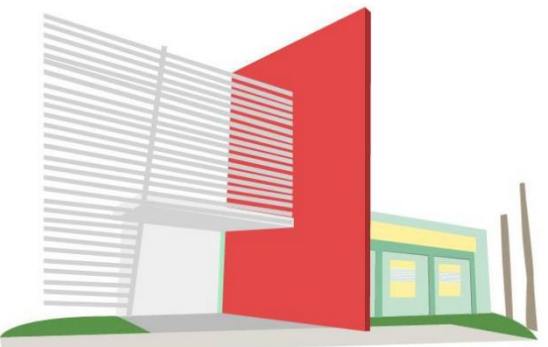

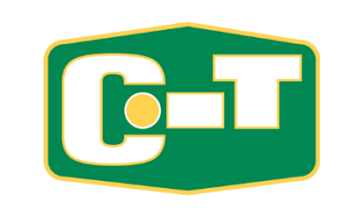

### **Nota Importante:**

Al ir al correo electrónico institucional, para buscar el código de verificación, debe seleccionar el ícono de *Outlook* ( ) en la ventana de <u>Bienvenida del Office 365</u> para poder localizar su "Inbox" (ver. foto adjunta para referencia)

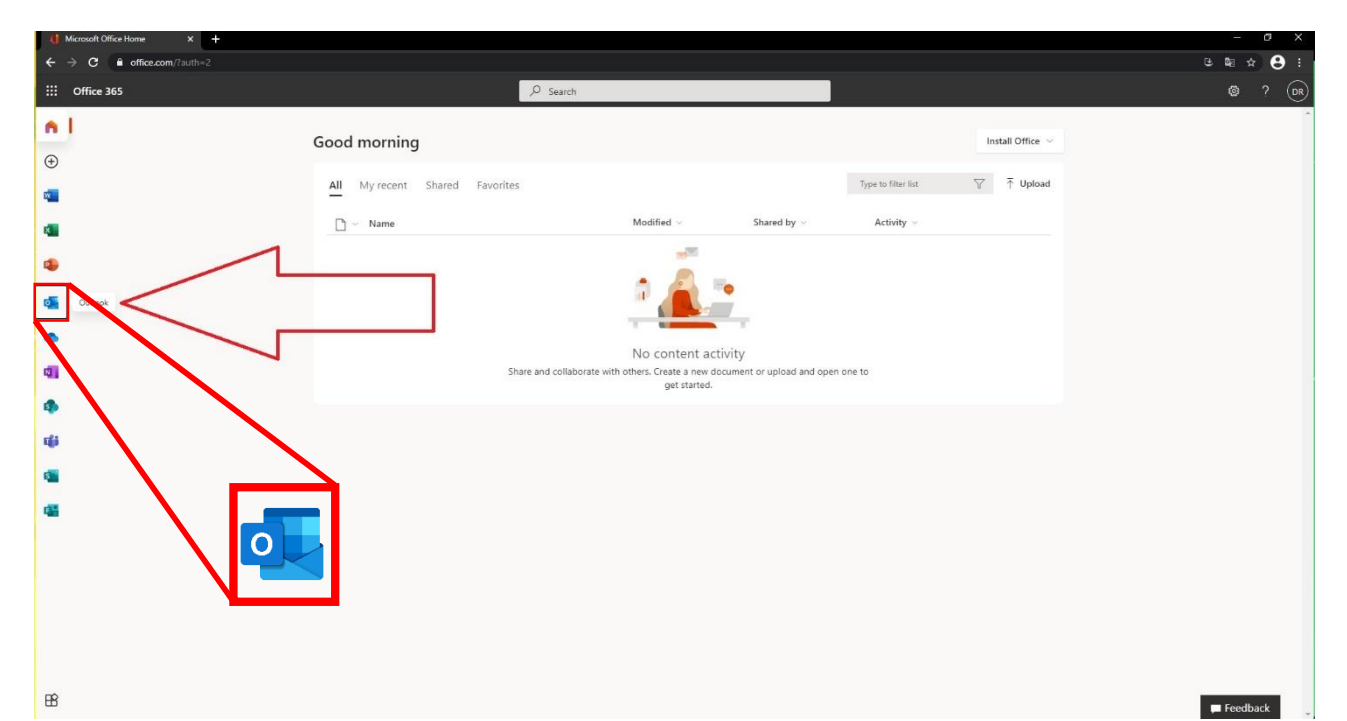

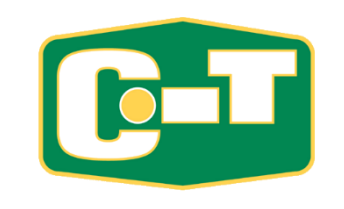

 5. Recibirá un correo electrónico (adselfservice@auth.inter.edu) que indica el código, ver el siguiente ejemplo:

| A                   | Mon 3/11/2019 3/35 PM<br>adselfservice@auth.inter.edu                                                                |
|---------------------|----------------------------------------------------------------------------------------------------|
|                     | Password Reset Confirmation                                                                                          |
| To Juan I           | Del Pueblo                                                                                                    |
| Dear JU             | UAN DEL PUEBLO,                                                                                                    |
| To reset            | t your password/unlock account, please enter this verification code in the password reset/unlock account page 858243 |
| Regards<br>CIT - OC | a a a a a a a a a a a a a a a a a a a                                                                                |

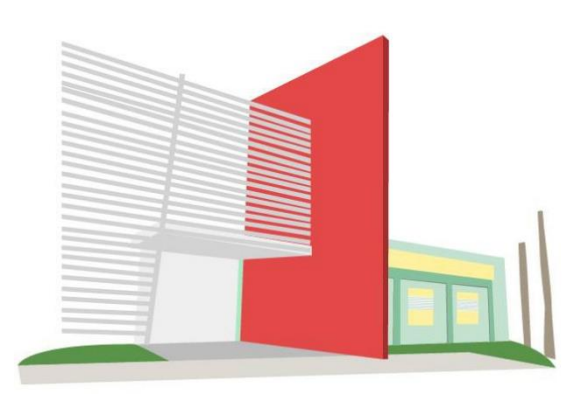

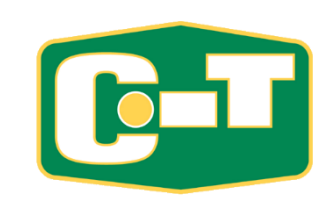

 6. Entre el código que recibió en su correo electrónico donde indica "Verification Code" y presione "Continue".

| Time left for this superstime : 01:54                                                                                                    |
|----------------------------------------------------------------------------------------------------|
| Enter Verification Code<br>A verification code ensures that it is indeed "you" that we are talking with                                                         |
|                                                                                                    |
| Please check your email.                                                                                                    |
| Please check your email.<br>A verification code has been dispatched to your email. Please check.                                                                |
| Please check your email.<br>A verification code has been dispatched to your email. Please check.<br>Once you receive the rest, enter we be testber given below: |

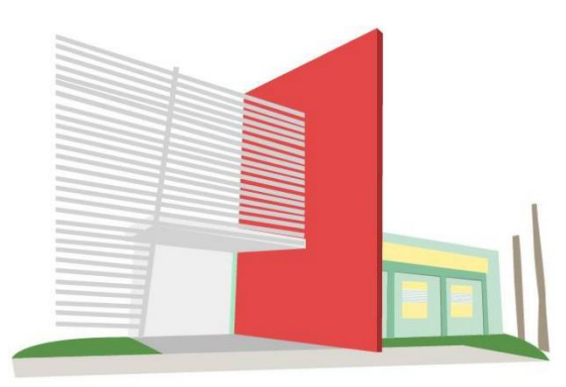

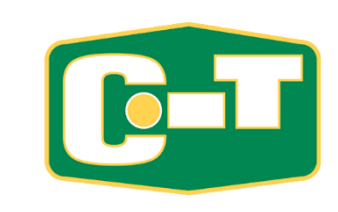

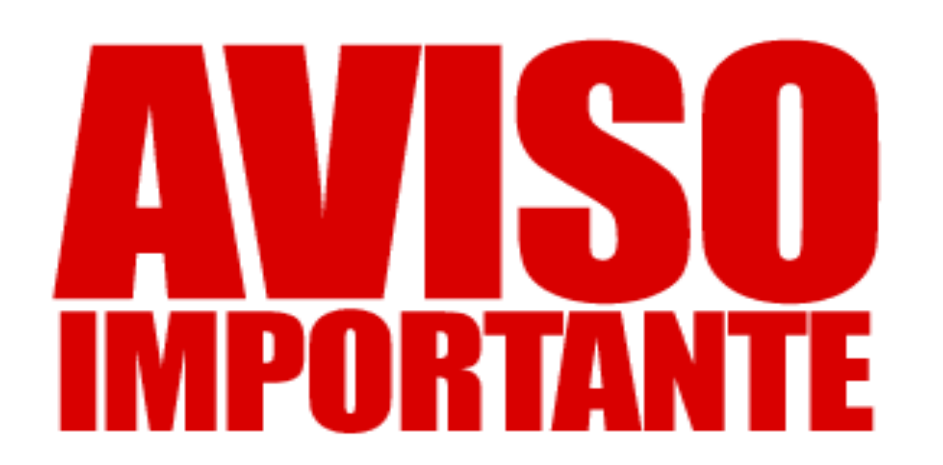

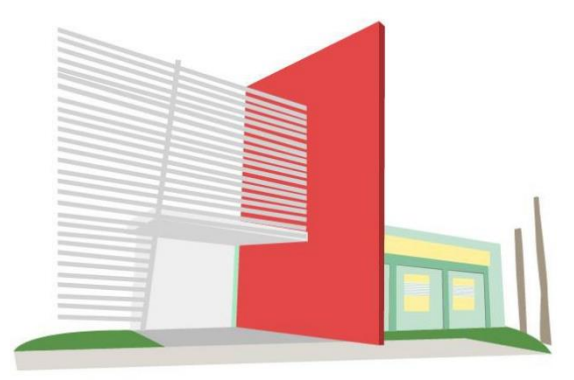

- Recuerde que el "password" nuevo para "Inter Web" y "Blackboard" debe tener caracteres en mayúsculas, minúsculas y números. También debe tener un signo especial como @, !, #, \$, %, ^, &, \*, (, ), <, >, ?, /, :, ;, ', "etc.
- Su contraseña <u>NO</u> puede ser NI NOMBRE NI APELLIDO (de ninguna persona).
- Al cambiar su contraseña, debe ser una totalmente nueva y diferente a la ya utilizada. El sistema NO permite repetir contraseñas anteriores.
- La contraseña <u>NO</u> puede contener parte de su "User Name" (número de estudiante).
- La contraseña <u>NO</u> puede contener parte de la contraseña anterior.
- <u>NO</u> puede usar números consecutivos (Ejemplo: 123, 2020, etc.)

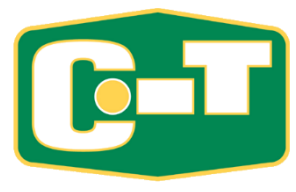

• 7. Entre su nueva contraseña. Esta debe cumplir con los requisitos que se lista en pantalla. Mientras asigna la contraseña el sistema indica un *"check mark"* (V) al lado de cada requisito que ha cumplido. En adición, debe escribir los caracteres que ve en pantalla y presione "Reset Password".

| INTER |                                                      |                                                                                                    |                                      | _ |
|-------|------------------------------------------------------|----------------------------------------------------------------------------------------------------|--------------------------------------|---|
|       |                                                      |                                                                                                    | Time left for this operation : 04:04 | Ð |
|       | Reset Password<br>Please onter a new password is the | boxes below:                                                                                                    |                                      |   |
|       | Raset Password                                       |                                                                                                    |                                      |   |
|       | New Feasivord i                                      | I                                                                                                    |                                      |   |
|       | Confirm New Password :                               |                                                                                                    |                                      |   |
|       |                                                      | ✓ Historium beight should be at brast "8"                                                                                      |                                      |   |
|       |                                                      | of Norolan of special characters to include "1"                                                                                |                                      |   |
|       |                                                      | <ul> <li>Must contain both upper and lowercase characters</li> </ul>                                                           |                                      |   |
|       |                                                      | <ul> <li>Norther of numerals to include '1'</li> <li>Must not contain any character more than today conservationly.</li> </ul> |                                      |   |
|       |                                                      | <ul> <li>Must not have 3 consecutive characters from usemanse</li> </ul>                                                       |                                      |   |
|       |                                                      |                                                                                                    |                                      |   |
|       |                                                      | Type the characters you see in the picture below.                                                                              |                                      |   |
|       |                                                      | d909ic                                                                                                    |                                      |   |
|       |                                                      | d9v9id x 💽                                                                                                    |                                      |   |
|       |                                                      | Haust Paussoord (Cancel)                                                                                                    |                                      |   |

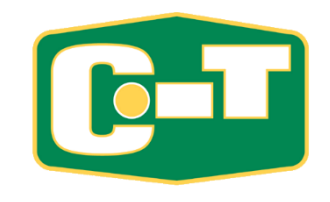

 8. Aparece en pantalla que su <u>"password"</u> fue reestablecido exitosamente.

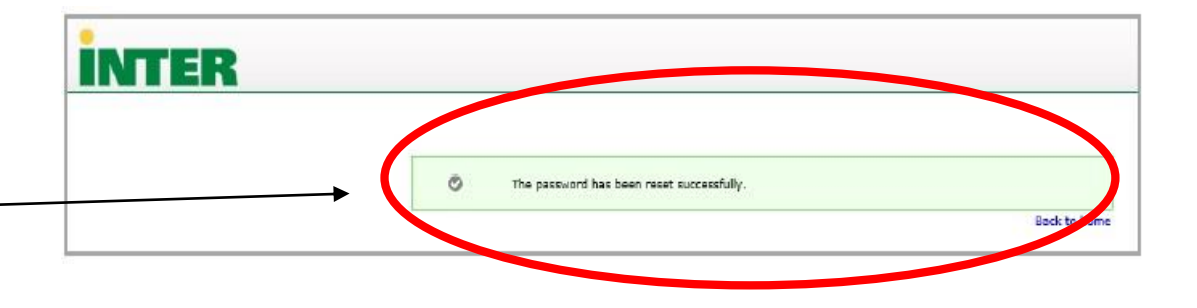

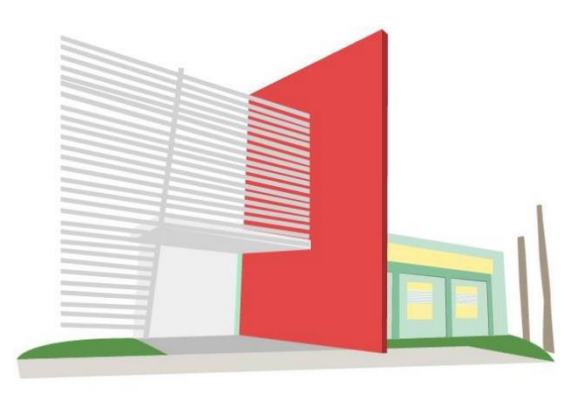

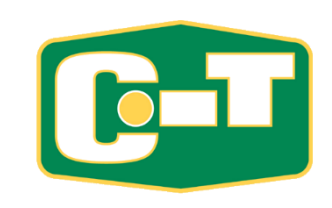

 9. Recibirá un correo electrónico indicando que ha establecido con éxito su cuenta. Ver ejemplo a continuación:

| Δ                    | Thu 3/14/2019 10:34 AM<br>adselfservice@auth.inter.edu                                                                                                    |
|----------------------|----------------------------------------------------------------------------------------------------|
| ( )                  | Password Reset Acknowledgement                                                                                                    |
| To Juan del          | Pueblo Campos                                                                                                    |
| You have             | an det Poeblo campos,<br>e successfully reset your Banner Password account(s) through Reset Password System of InterAmerican University of PR.<br>In 't recognize this change, please send email to <u>passwordreset@inter.edu</u> . |
| Regards,<br>CIT - OC | S                                                                                                    |

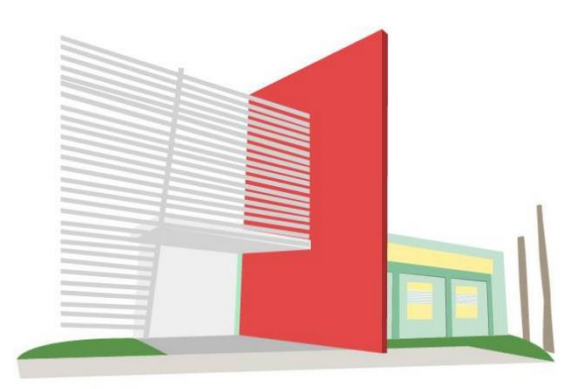

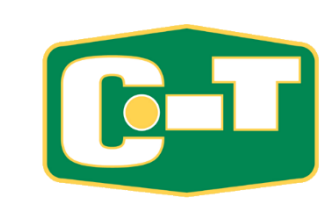

### Autenticar Contraseña en "Blackboard"

 Para crear o cambiar su contraseña en <u>"Blackboard"</u> acceda al siguiente enlace:

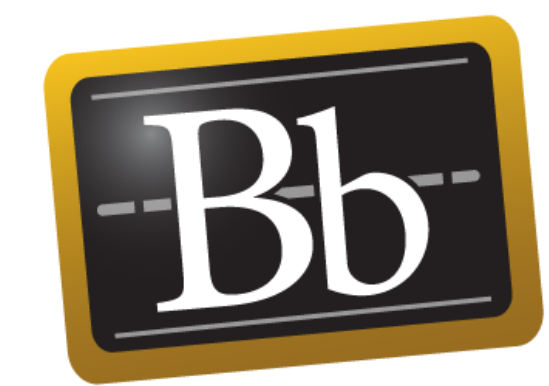

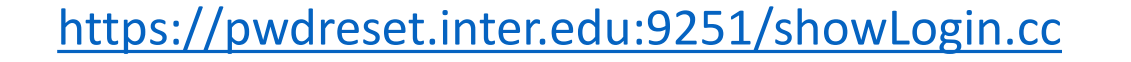

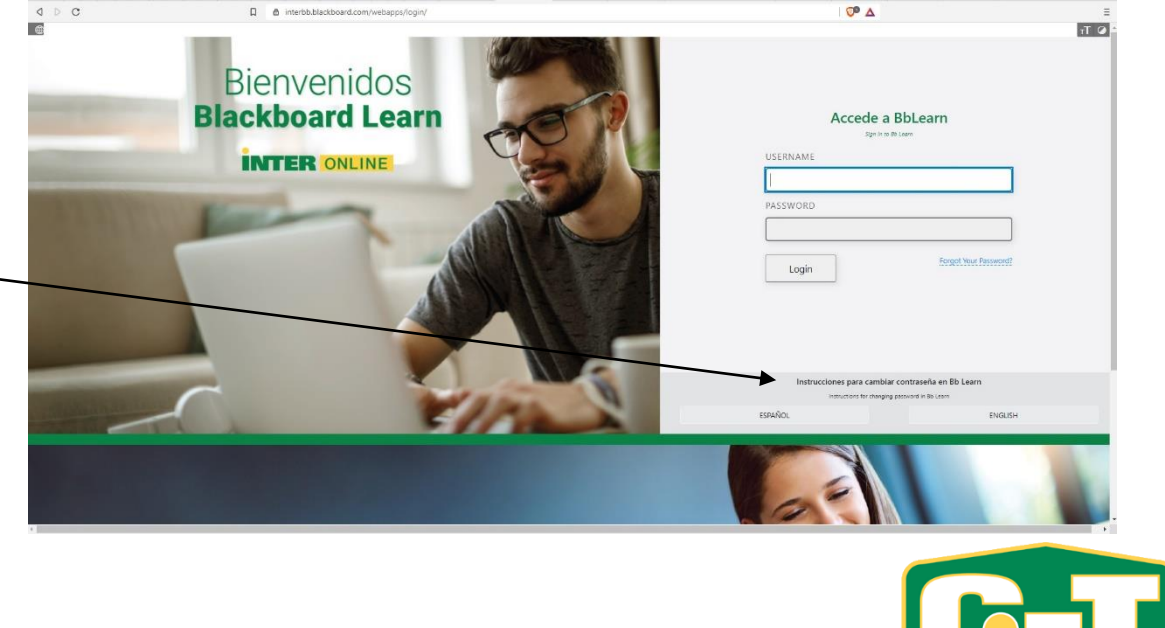

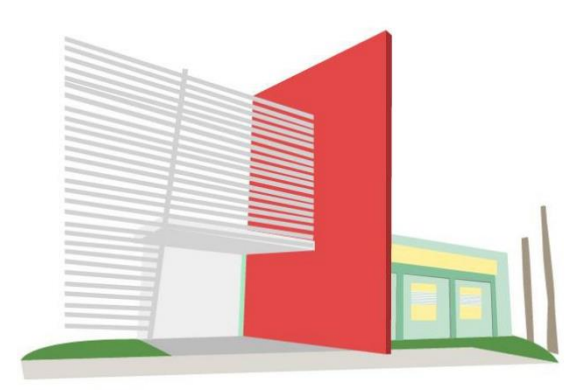

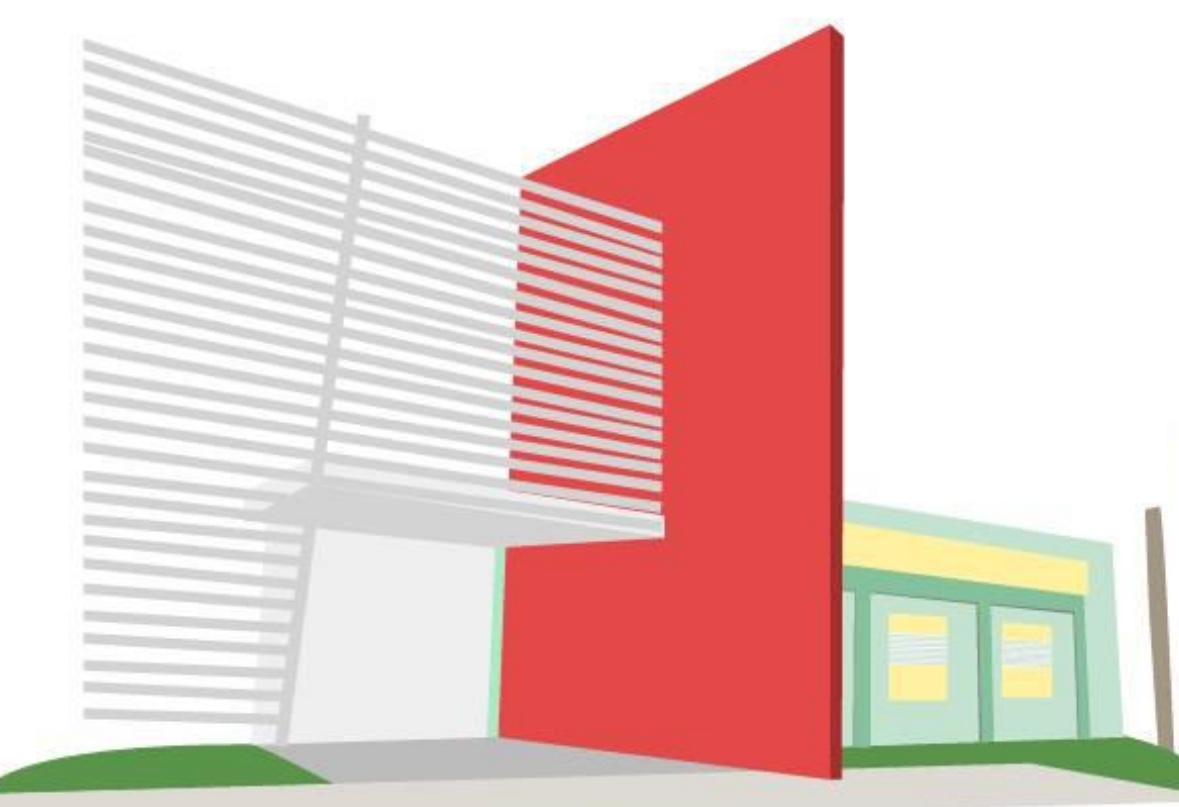

Cualquier duda o pregunta relacionada a estas u otra situaciones, no dude en ponerse en contacto con cualquiera de nuestros técnicos en el "Help Desk" del Centro de Informática y Telecomunicaciones al 787-264-1912 exts. #7675, #7674, #7103 o a nuestro correo electrónico tecnicos@intersg.edu

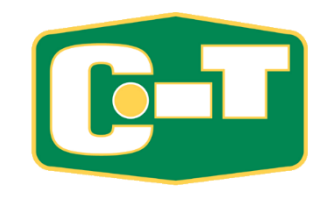